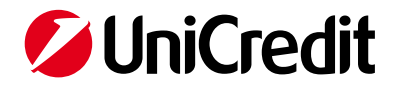

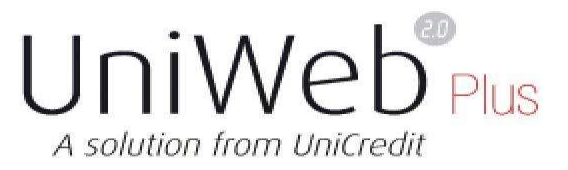

# Local Scheduler

Version 4.0 (December 2024)

While declaring its commitment to keep this document constantly updated, it is not guaranteed that, at all times, it corresponds entirely to the Service made available to the user and that the screens (used for demonstration purposes and which refer to fictitious data) reflect completely what is made visible to the user. In addition, not all features described in this manual may be available.

## Index

| Premise                                                                                          | 3  |
|--------------------------------------------------------------------------------------------------|----|
| Check technical requirements                                                                     | 3  |
| Menu                                                                                             | 3  |
| Settings                                                                                         | 4  |
| Job List                                                                                         | 4  |
| Preliminary operations                                                                           | 4  |
| To access the Local Scheduler, the intervention of the UniWeb 2.0 Plus administrator is required | 4  |
| The operations to be performed are the following:                                                | 4  |
| definition of a scheduler                                                                        | 4  |
| definition (of one or more) jobs to be executed by the scheduler                                 | 4  |
| • download and installation of the scheduler on the machine defined in the scheduler settings    | 4  |
| Definition of a scheduler (Settings)                                                             | 4  |
| Definition (of one or more) jobs to be executed by the scheduler (Job List)                      | 5  |
| Download                                                                                         | 7  |
| Upload                                                                                           | 7  |
| Local download and installation of the scheduler on the previously defined machine               | 10 |
| Standard operation                                                                               | 15 |
| Definition of new jobs or modification of the schedule of the existing ones                      | 16 |
| Check of job execution by the UniWeb 2.0 Plus administrator                                      | 16 |
| Check download and upload transfer list from file-system                                         | 17 |
| Download                                                                                         | 17 |
| Upload                                                                                           | 18 |
| MAC address identification                                                                       | 19 |
| Technical Log                                                                                    | 19 |
| Log deletion                                                                                     | 19 |
| Scheduler Report                                                                                 | 19 |
| Management of process outcomes                                                                   | 22 |
| Management of process outcomes generated during the Upload of flows                              | 22 |
| Management of notifications about flow processing status                                         | 22 |
| Appendix                                                                                         | 23 |
| Structure of the "Process outcome" flows                                                         | 23 |
| Description of products code                                                                     | 24 |
| Description outcome code                                                                         | 24 |

## <u>Premise</u>

The Local Scheduler allows the administrator of the UniWeb 2.0 Plus application to schedule the following activities:

- transfer of information data in CBI format, visible on the UniWeb 2.0 Plus application, on preestablished company servers / PCs.
- transfer of lists in CBI format from company servers / PCs to the UniWeb 2.0 Plus application so that they can be signed and sent to the bank.

In case of adherence to the option of uploading natively signed flows, the scheduler allows to send later from UniWeb or directly manages the shipping phase, thus operating as a gateway.

The activities listed can be monitored, through detailed logs, visible in UniWeb2.0 Plus:

- CBI section > Information > Scheduler report: this menu item is visible to all users after authorization by the UniWeb Administrator (see detailed section below);

- ADMINISTRATION section > Local Scheduler > Job List: select the desired job and click on the Logs button, from here you can select dates and subsequently the detail of what is imported at a certain time.

## Check technical requirements

The software system requirements are the same as UniWeb2.0 Plus. Java VM version 1.8 or higher must be installed on the workstation.

If a corporate Proxy is set, it is necessary to ask the administrator to enter the <u>'unigeb.unicreditcorporate.it'</u> address in the 'white-list' of the Proxy

If you use an ERP software to create the flows, it is advisable to run the scheduler on the same PC / server in order to have the folders for exchanging files locally, however you can use shared folders from another computer.

## Security

The transport protocol is TCP / IP HTTPS (port 443). The data is encrypted with a 256-bit symmetric key using the SHA256RSA algorithm. The handshake takes place via a 2048-bit RSA public key.

The application is subjected to vulnerability and penetration tests every year to ensure adequate security levels.

## <u>Menu</u>

Select the Administration label. Under the menu item 'Local Scheduler' there are two items: 'Settings' and 'Job List

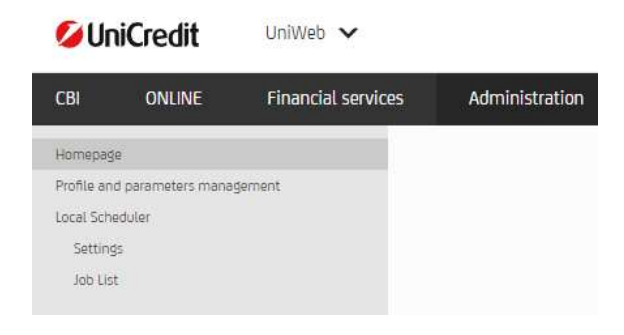

## Settings

Access the preliminary operations to define the scheduler that will perform the operations required on the PC indicated by the user.

## Job List

Defines the operations to be performed for each scheduler (which and with what timing).

## Preliminary operations

To access the Local Scheduler, the intervention of the UniWeb 2.0 Plus administrator is required.

The operations to be performed are the following:

- definition of a scheduler
- definition (of one or more) jobs to be executed by the scheduler
- download and installation of the scheduler on the machine defined in the scheduler settings

## Definition of a scheduler (Settings)

From the menu: Local Scheduler > Settings

the user will be able to configure a Local Scheduler so that it can work on the guest machine made available (not necessarily the PC that was used for ordinary work).

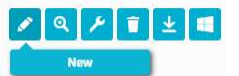

Push the button NEW

to define a new scheduler

| < Local Scheduler I | nsert |      |         |  | 0 角 |  |
|---------------------|-------|------|---------|--|-----|--|
|                     |       |      |         |  |     |  |
| L.Scheduler Name    |       |      |         |  |     |  |
| Techinical Settings |       |      |         |  |     |  |
| Host                |       | IP a | address |  |     |  |
| MAC address         |       |      |         |  |     |  |
| Proxy Settings      |       |      |         |  |     |  |
| Proxy User          |       | Hos  | st IP   |  |     |  |
| Proxy Pwd           |       | Hos  | st Port |  |     |  |
| Contact Data        |       |      |         |  |     |  |
| Email               |       | Pho  | ine     |  |     |  |
| Repeat Email        |       |      |         |  |     |  |

The minimum data required for configuration are in bold:

"LScheduler Name": name chosen by the user (do not use punctuation marks).

"Host": is the machine name of the computer that will host the scheduler. It is possible to install only one scheduler in one PC.

"**MAC address**": is the unique code of the network card of the machine that will host the scheduler (see 'how to obtain the MAC address of a PC'). If a Virtual Machine is used, the address must be static otherwise the scheduler will not work if it finds an inconsistency between the mac-address saved in the configuration and that of the PC.

"**Contact data**": it's possible to insert an email address, to which notifications will be sent regarding both events related to the Local Scheduler such as installation (updates, lack of connection) and events related to the failure to execute jobs.

Any telephone number serves exclusively as a possible form of contact by the UniWeb Contact Center for urgent reports.

The list will contain a list of all the defined schedulers, on which standard UniWeb 2.0 Plus operations are possible.

After creating the scheduler it is necessary to download the file, see the paragraph *Downloading and installing the scheduler locally on the previously defined machine.* 

It is recommended to perform the installation after the definition of the operations (Job) for which the scheduler has been defined.

## Definition (of one or more) jobs to be executed by the scheduler (Job List)

From the Local Scheduler > Job List menu the following "Job List" screen will be displayed, in which there is the **Filter** section:

| ilter           |                  |   |
|-----------------|------------------|---|
| Load Filter:    | Choose a filter: | v |
| Scheduler Name: | Select Scheduler | ~ |
| Operation:      | Select a type    | ~ |
| Job name        |                  |   |

It is now possible to proceed with the compilation of the **Filter** (see Basic Notions > Orders > Filter)

Select the values for the **Filter** fields, click the button 🥙 "Confirm". Once the search has started,

the following screen will appear:

#### < Automated JobList

| Local Scheduler                          | Job Name             | Company                                                                                                    | Operation | Order Type | Last Execution   | Activated |
|------------------------------------------|----------------------|----------------------------------------------------------------------------------------------------|-----------|------------|------------------|-----------|
| I IN BRICH SHI SHE H                     | BOSP FIRMA NATIVA    | New York Control of the second share                                                                                                    | Upload    | SEPA       | 03/12/2024 17:00 | Yes       |
| INCOME NAME OF THE                       | BOSP da ISO v.10     | NUMBER OF STREET, STREET, STRE | Upload    | SEPA       | 03/12/2024 17:00 | Yes       |
| I THE REPORT OF A DESCRIPTION            | BOSP DA ISO v.3      | International Contraction and                                                                                                    | Upload    | SEPA       | 03/12/2024 17:00 | Yes       |
| ing ship care and table and              | BOSP LOCKED          | New York Advanced in the address of the                                                                                                    | Upload    | SEPA       | 03/12/2024 17:00 | Yes       |
| Internet was new off                     | BOSP UNLOCKED        | result control of posts, and                                                                                                    | Upload    | SEPA       | 03/12/2024 17:00 | Yes       |
| Internet of the second second second     | BOSP VERS PREC 04 00 | Interfactories, Charlenge, Statis                                                                                                    | Upload    | SEPA       | 03/12/2024 17:00 | Yes       |
| <ul> <li>MERCONCINENCE OF MIL</li> </ul> | BOSP XXL             | NUMBER OF STREET, STREET, STRE | Upload    | SEPA       | 03/12/2024 17:00 | Yes       |
| International parts parts with           | CBILL PAGOPA         | terrority second city at the                                                                                                    | Upload    | CPAGP      | 03/12/2024 17:00 | Yes       |
| In the state base should be              | CBILL PAGOPA FIRM    | New York Control of the State State                                                                                                    | Upload    | CPAGP      | 03/12/2024 17:00 | Yes       |
| I THE REPORT AND A DEPARTMENT            | Download ALL         | March Created Collected, And                                                                                                    | Download  | All        | 03/12/2024 16:55 | Yes       |
| International and the set                | DOWNLOAD RH          | Network Contract of Contracts, Albert                                                                                                    | Download  | RH         | 03/12/2024 12:45 | Yes       |
| I HE DOCTOR AND DOT AN                   | Esiti SEDA           | NUMBER OF STREET, STREET, STRE | Download  | ESSEDA02   | 03/12/2024 13:45 | Yes       |
| International and advanta                | GIFO EST - FIRMA NAT | March Technology, Charlens, And                                                                                                    | Upload    | SEPES      | 03/12/2024 17:00 | Yes       |
| Internet and the set                     | GIFO EST LOCKED      | New York States and the second street                                                                                                    | Upload    | SEPES      | 03/12/2024 17:00 | Yes       |
| Internet and new str.                    | GIFO EST UNLOCKED    | Next Provide Construction                                                                                                    | Upload    | SEPES      | 03/12/2024 17:00 | Yes       |
| HERECAS and Data MI                      | GIFO SEPA 04 01 UNLO | many fire reasonal of the second starts                                                                                                    | Upload    | SEPGF      | 03/12/2024 17:00 | Yes       |
| I HE DOOR HALL DON HE                    | SCTE FIRMA NATIVA    | NUMBER OF STREET, STREET, STREET,                                                                                                    | Upload    | SEPES      | 11/09/2024 16:30 | No        |
| International parts and                  | SCTE FIRMA 06170     | terror descent of a second                                                                                                    | Upload    | SEPES      | 03/12/2024 17:00 | Yes       |
| I HE BOOK AND DON HE                     | SCTE ISO v10         | NAMES OF TAXABLE PARTY AND ADDRESS OF TAXABLE PARTY.                                                                                                    | Upload    | SEPES      | 03/12/2024 17:00 | Yes       |
| Internet and pay at                      | SCTE LOCKED          | Manufacture and a state of the second                                                                                                    | Upload    | SEPES      | 03/12/2024 17:00 | Yes       |

Click the button <sup>2</sup> for a new insertion, the mask will open with all the fields necessary for the definition of a new job

| < Job definition          |                               |   |                                               |                      |   | 0 🖪 |
|---------------------------|-------------------------------|---|-----------------------------------------------|----------------------|---|-----|
| Job settings              |                               |   |                                               |                      |   |     |
| Switch to advan           | ced mode                      |   |                                               |                      |   |     |
| Job Name                  |                               |   | Operation                                     | Download             | ~ |     |
| Scheduler Name            | Select Scheduler              | ~ | Order Type                                    | Select an Order Type | ~ |     |
| Company:                  | BOPE - MULTICANALE DEMONILAND | ~ | Directory Path                                |                      |   |     |
| 100 CV5 cv2               |                               |   | During first execution download<br>files from |                      |   |     |
| Execution settings        |                               |   |                                               |                      |   |     |
| Start *                   | Select Start Hour             | ~ | Frequency                                     | Select frequency     | * |     |
| End *                     | Select End Hour               | ~ |                                               |                      |   |     |
| Execute on following days |                               |   |                                               |                      |   |     |
| Monday                    |                               |   | Tuesday                                       |                      |   |     |
| Wednesday                 |                               |   | Thursday                                      | ✓                    |   |     |
| Friday                    |                               |   | Saturday                                      |                      |   |     |
| $\odot$                   |                               |   |                                               |                      |   |     |
|                           |                               |   |                                               |                      |   |     |

"Name Job" : conventional name of the Job (chosen by the user)

**"Name scheduler"**: name of the scheduler to entrust the execution of the job, to be selected from the list of already defined schedulers. The scheduler defines on which machine the operation will be performed.

#### "Operation":

- **'Download':** it is the way to request the download on the company server / PC of the CBI flows received from the bank
- **'Upload':** it is the way to request the uploading of the CBI lists, saved on the company server / PC, on UniWeb2.0 Plus.

0

#### Download

| h cattinde                                          |                               |   |                                               |                      |   |
|-----------------------------------------------------|-------------------------------|---|-----------------------------------------------|----------------------|---|
| osecongs                                            |                               |   |                                               |                      |   |
| Switch to advan                                     | iced mode                     |   |                                               |                      |   |
| ob Name                                             |                               |   | Operation                                     | Download             | ~ |
| icheduler Name                                      | Select Scheduler              | ~ | Order Type                                    | Select an Order Type | ~ |
| ompany:                                             | BOPE - MULTICANALE DEMOMILAND | ~ | Directory Path                                |                      |   |
|                                                     |                               |   | During first execution download<br>files from |                      |   |
| ecution settings                                    |                               |   |                                               |                      |   |
| tart *                                              | Select Start Hour             | ~ | Frequency                                     | Select frequency     | ~ |
| nd *                                                | Select End Hour               | ~ |                                               |                      |   |
|                                                     |                               |   |                                               |                      |   |
| ecute on following days                             |                               |   | Tuesday                                       |                      |   |
| xecute on following days<br>Ionday                  |                               |   | Thursday                                      | $\checkmark$         |   |
| ecute on following days<br>onday<br>ednesday        |                               |   |                                               |                      |   |
| ecute on following days<br>Inday<br>Idnesday<br>day |                               |   | Saturday                                      |                      |   |

- "Order type": represents the type of CBI flows to be downloaded
- **"Directory Path"**: represents the path in the machine file system where the scheduler will store the downloaded files
- **"During first execution download files from**": only for the first run it is possible to define from which date to download the flows. Subsequent executions will automatically download what has not already been downloaded.
- "Company": for which customer the job will operate. In simple mode it is possible to select one or all, while switching to advanced mode (with *switch to advanced mode* from job insertion) it is possible to define one or more customers.

| < Job definition |                               |   |                                               |                      |   |  |
|------------------|-------------------------------|---|-----------------------------------------------|----------------------|---|--|
| Job settings     |                               |   |                                               |                      |   |  |
| Switch to advanc | ced mode                      |   |                                               |                      |   |  |
| Job Name         |                               |   | Operation                                     | Download             | ~ |  |
| Scheduler Name   | Select Scheduler              | ~ | Order Type                                    | Select an Order Type | ~ |  |
| Company:         | BORE - MULTICANALE DEMONILAND | ~ | Directory Path                                |                      |   |  |
|                  |                               |   | During first execution download<br>files from |                      |   |  |

#### Upload

| < Job definition          |                         |   |             |                      | 0 |
|---------------------------|-------------------------|---|-------------|----------------------|---|
| ob settings               |                         |   |             |                      |   |
| Job Name                  |                         |   | Operation   | Upload               | ~ |
| Scheduler Name            | Select Scheduler        | ~ | Order Type  | Select an Order Type | ~ |
| Company:                  | NOT TRACTORY DISCOURSES | ~ | File Path   |                      |   |
| Bank:                     | Select a bank:          | ~ |             |                      |   |
| Account:                  | Select an account:      | ~ |             |                      |   |
| Delete after upload       |                         |   |             |                      |   |
| ocked                     |                         |   | Backup path |                      |   |
| Signed Flows              | No                      | ~ | Job Path    |                      |   |
| xecution settings         |                         |   |             |                      |   |
| Start *                   | Select Start Hour       | ~ | Frequency   | Select frequency     | ~ |
| End *                     | Select End Hour         | ~ |             |                      |   |
| Execute on following days |                         |   |             |                      |   |
| Monday                    |                         |   | Tuesday     |                      |   |
| Wednesday                 |                         |   | Thursday    |                      |   |
| Friday                    |                         |   | Saturday    |                      |   |
| 0                         |                         |   |             |                      |   |

\* The download and/or upload hours present on the pages are related to the CET/CEST time zone

- **"Order type"**: represents the function available in the CBI section, for which you want to set automatic upload via Scheduler
- **"File Path"**: represents the path in the machine file system from which the scheduler will pick up the files

The following fields indicate the bank details on which the job will operates

- **"Company"**: for which customer (one or all)
- **"Bank"**: for which bank (one or all)
- **"Account"**: for which account (one or all)
- **"Locked"** : if this flag is activated, once the file has been uploaded, it cannot be modified and any errors and / or special characters not admitted by the CBI lead to an immediate discard of the file
- **"Signed flows"** : if selected it allows you to upload files already signed externally with your ERP software. The signatory must in any case be registered in UniWeb, the signature used must be from a CBI-certified certifier. The choice on these flows is:
  - > Only Uploaded (sending must be done later within UniWeb)
  - Uploaded and sent

This option must be previously enabled by the branch

#### **Important**

The jobs of the signed flows can be done only for a single company / SIA code, this means that if there are multiple companies, to avoid that one job of one company takes a flow of another and then discards it, it is necessary to create one folder for each company. All types of flow \* from the same company / Cod SIA can be placed in this folder.

\* the 5 types of payments connected to the CBI credit transfer file (SEPA Transfers, Salaries, Intracompany Bank/Fund Transfer, XML Urgent Credit Transfer, CBILL/PagoPA Payments, CBILL/BolloAUTO Payments) must always be placed in separate folders to ensure that they go into the correct function of UniWeb, due to the fact that the name of the files is the same and the differences are at the TAG level.

• **"XXL"** if selected, allows the asynchronous import of large files; this type of upload is mandatory to use if the singole XML files weight more than 6 MB

## Important

For flows imported with the XXL specification, these:

- they will not have the option of viewing the transaction details within UniWeb
- the file storage folder must be separate from the other flows and must be different for each function
- **"Chose file version"** for some functions it's possible to choose the type of the file in order to upload automatically via Local Scheduler.

#### UniCredit Group - Public

| FUNCTION                                           | TYPE OF STANDARD FILES THAT CAN BE IMPORTED         | Upload via<br>Local<br>Scheduler | Upload of files<br>already equipped<br>with DIGITAL<br>SIGNATURE | NOTES                                                                                                    |
|----------------------------------------------------|-----------------------------------------------------|----------------------------------|------------------------------------------------------------------|----------------------------------------------------------------------------------------------------|
|                                                    | CBI SEPA Credit Transfer vers. 00.04.01             | x                                | x                                                                |                                                                                                    |
| SEDALT                                             | CBI SEPA Credit Transfer vers. 00.04.00             | x                                | jj                                                               |                                                                                                    |
| SCEMITIAnsier                                      | ISO20022 XML Pain.001.001.03                        | x                                |                                                                  |                                                                                                    |
|                                                    | ISO20022 XML Pain.001.001.09                        | X                                |                                                                  |                                                                                                    |
|                                                    | CBI SEPA Credit Transfer vers. 00.04.01             | x                                | ×                                                                |                                                                                                    |
| CEDA(Calavian                                      | CBI SEPA Credit Transfer vers. 00.04.00             | x                                |                                                                  |                                                                                                    |
| OLFAIDalaries                                      | ISO20022 XML Pain.001.001.03                        | x                                |                                                                  |                                                                                                    |
|                                                    | ISO20022 XML Pain.001.001.09                        | x                                | 8                                                                |                                                                                                    |
|                                                    | CBI SEPA Credit Transfer vers. 00.04.01             | x                                | x                                                                |                                                                                                    |
| SEPAIIntracompa                                    | CBI SEPA Credit Transfer vers. 00.04.00             | x                                |                                                                  |                                                                                                    |
| ny Dankrrund<br>transfer                           | ISO20022 XML Pain.001.001.03                        | x                                |                                                                  |                                                                                                    |
| (Glibici                                           | ISO20022 XML Pain.001.001.09                        | x                                |                                                                  |                                                                                                    |
|                                                    | CBI SEPA Credit Transfer vers. 00.04.01             | x                                | x                                                                |                                                                                                    |
| SEPAIXML                                           | CBI SEPA Credit Transfer vers. 00.04.00             | x                                |                                                                  |                                                                                                    |
| urgent payment                                     | ISO20022 XML Pain.001.001.09                        | x                                |                                                                  |                                                                                                    |
|                                                    | CBI SEPA Credit Transfer vers. 00.01.01             | x                                | x                                                                |                                                                                                    |
| Direc Debit\Direct                                 | CBI SEPA Credit Transfer vers. 00.01.00             | x                                |                                                                  |                                                                                                    |
| Debit CORE                                         | ISO20022 XML Pain.008.001.02                        | x                                |                                                                  | JOBs with these types must be set up with a single current                                                                                |
|                                                    | ISO20022 XML Pain.008.001.08                        | x                                |                                                                  | account.<br>Folders must also be separated for each single current account.                                                               |
|                                                    | CBI SEPA Direct Debit vers. 00.01.01                | x                                | x                                                                |                                                                                                    |
| Direc Debit\Direct                                 | CBI SEPA Direct Debit vers. 00.01.00                | x                                |                                                                  |                                                                                                    |
| Debit B2B                                          | ISO20022 XML Pain.008.001.02                        | x                                |                                                                  | JOBs with these types must be set up with a single current                                                                                |
|                                                    | ISO20022 XML Pain.008.001.08                        | x                                |                                                                  | account.<br>Folders must also be separated for each single current account                                                                |
| Foreign                                            | CBI XML Cross Border Payments vers. 00.01.01        | x                                | x                                                                |                                                                                                    |
| Payments\XML<br>Transfer                           | ISO20022 XML Pain. 001.001.03                       | ×                                |                                                                  | JOBs with these types must be set up with a single current<br>account.<br>Folders must also be separated for each single current account. |
| Foreign                                            | CBI XML Cross Border Payments vers. 00.01.01        | x                                | x                                                                | · · · · ·                                                                                                    |
| Payments\Foreig<br>n intracompany<br>fund transfer | ISO20022 XML Pain.001.001.09                        | ×                                |                                                                  | JOBs with these types must be set up with a single current<br>account.<br>Folders must also be separated for each single current account. |
| Domestic<br>Domestic                               | CBI SEPA Credit Transfer vers. 00.04.01             | x                                | ×                                                                |                                                                                                    |
| PaymentsiPagoP<br>A                                | CBI SEPA Credit Transfer vers. 00.04.00             | x                                |                                                                  |                                                                                                    |
| Domestic                                           | CBI SEPA Credit Transfer vers. 00.04.01             | x                                | x                                                                |                                                                                                    |
| Payments\Bollo<br>Auto                             | CBI SEPA Credit Transfer vers. 00.04.00             | x                                |                                                                  |                                                                                                    |
|                                                    | Plase note that all imports of ISO20022 Pain xxx.xx | к. xx type files п               | nust first be verified i                                         | f they are compliant with the CBI rules                                                                                                   |

Hier below a table of the type of files, that can be uploaded via Local Scheduler

For the other functions the unique type of files, that can be uploaded, is the CBI type of file.

• **"Job path"** if completed with a path, outcome files relating to the upload operation will be created, see chapter "Management of process outcomes"

Scheduling related parameters:

- **"Start"** : start time of the job. It is mandatory to provide this value
- **"End" :** time of the end of the job. It is mandatory to provide this value
- "Frequency": repetition time of the job in the interval between start time and end time. If the frequency is not selected, the job will be executed only once

Valorising "Start time", "End time" and "Frequency" the job is performed starting from the start time until the end time with the indicated frequency. Example setting 6:00 as the start time, 18:00 as the end time and as Frequency 15 minutes, the job starts from 6:00, then every quarter of an hour will be executed and will stop at 18:00.

Parameters relating to scheduling days:

**"Monday Tuesday Wednesday Thursday Friday Saturday":** these are the days on which the job must be performed. Optional. If not indicated, the scheduling is intended to be carried out today.

Of course, if multiple days are enabled, the operation will be repeated on the days indicated.

## Once the new job is confirmed 🙋 , you will return to the list of inserted jobs:

| ∧ Filter | applied                        |                      |                                                                                                    |           |            |                  |           |
|----------|--------------------------------|----------------------|----------------------------------------------------------------------------------------------------|-----------|------------|------------------|-----------|
| ✓ Local  | Scheduler Jobs List            |                      |                                                                                                    |           |            |                  |           |
|          | Local Scheduler                | Job Name             | Company                                                                                                    | Operation | Order Type | Last Execution   | Activated |
|          | He wild been done which whi    | BOSP FIRMA NATIVA    | Reconfiguration and the adjustic address                                                                                                    | Upload    | SEPA       | 03/12/2024 17:00 | Yes       |
|          | REDUCTION AND DES VIE          | BOSP da ISO v.10     | NUMBER OF STREET, STREET, STRE | Upload    | SEPA       | 03/12/2024 17:00 | Yes       |
|          | the maintain panel taking and  | BOSP DA ISO v.3      | March Connect Constraint, And                                                                                                    | Upload    | SEPA       | 03/12/2024 17:00 | Yes       |
|          | HERODOW AND DOIN HE            | BOSP LOCKED          | New York Research of the Stational Social                                                                                                    | Upload    | SEPA       | 03/12/2024 17:00 | Yes       |
|          | TRANSPORTATION AND ADDRESS AND | BOSP UNLOCKED        | result conversion providence                                                                                                    | Upload    | SEPA       | 03/12/2024 17:00 | Yes       |
|          | HERODAY SHOULD BE AN           | BOSP VERS PREC 04 00 | Manageria and and and and a second second                                                                                                    | Upload    | SEPA       | 03/12/2024 17:00 | Yes       |
|          | ALTERNATION AND DESK AN        | BOSP XXL             | NUMBER OF STREET, STREET, STRE | Upload    | SEPA       | 03/12/2024 17:00 | Yes       |
|          | the balance's genue come who   | CBILL PAGOPA         | March Connect Constraint, And                                                                                                    | Upload    | CPAGP      | 03/12/2024 17:00 | Yes       |
|          | HERE AND AND ADDRESS           | CBILL PAGOPA FIRM    | New York and the second second                                                                                                    | Upload    | CPAGP      | 03/12/2024 17:00 | Yes       |
|          | DESCRIPTION AND ADDRESS AND    | Download ALL         | result Connect Company, entry                                                                                                    | Download  | All        | 03/12/2024 16:55 | Yes       |
|          | Highlight and birs of          | DOWNLOAD RH          | Record Control and Address                                                                                                    | Download  | RH         | 03/12/2024 12:45 | Yes       |
|          | HEREING MADE AND               | Esiti SEDA           | NUMBER OF STREET, STREET, STRE | Download  | ESSEDA02   | 03/12/2024 13:45 | Yes       |
|          | the matrix the series of the   | GIFO EST - FIRMA NAT | March Connect Controls and                                                                                                    | Upload    | SEPES      | 03/12/2024 17:00 | Yes       |
|          | HEROTH HAD DON HIS             | GIFO EST LOCKED      | New York and a state of the second                                                                                                    | Upload    | SEPES      | 03/12/2024 17:00 | Yes       |
|          | DESIGNATION AND DES VIL        | GIFO EST UNLOCKED    | New York, New York, New York, New York, New York, New York, New York, New York, New York, New York, New York, N                                                                                                    | Upload    | SEPES      | 03/12/2024 17:00 | Yes       |
|          | HERE AN AND DRIVE WE           | GIFO SEPA 04 01 UNLO | New York Handword of the Article Advects                                                                                                    | Upload    | SEPGF      | 03/12/2024 17:00 | Yes       |
|          | NUMBER AND DES AS              | SCTE FIRMA NATIVA    | Manufer and an an an and                                                                                                    | Upload    | SEPES      | 11/09/2024 16:30 | No        |
|          | the desiries parts taken and   | SCTE FIRMA 06170     | Brown of Concept Stations, And                                                                                                    | Upload    | SEPES      | 03/12/2024 17:00 | Yes       |
|          | HERODAL WAS DON'T              | SCTE ISO v10         | NUMBER OF STREET, STREET, STRE | Upload    | SEPES      | 03/12/2024 17:00 | Yes       |
|          | In the other ways party with   | SCTE LOCKED          | and the property of the property of                                                                                                    | Upload    | SEPES      | 03/12/2024 17:00 | Yes       |

The list will contain a list of all the defined jobs, on which UniWeb2.0 Plus standard operations are possible.

In particular the buttons

⊘ Enable

Enable the selected job

Disable

Disable the selected job

They refer to the possibility of making a configured job active / inactive.

The local application update (which incorporates any new activities, cancellations and / or deactivations of existing lists) has a frequency of 30 minutes.

**N.B:** The changes made to the list of operations to be performed (insertion of a new job, modification and cancellation of a job) may therefore not be implemented immediately but may be active within a maximum time of 30 minutes.

# Local download and installation of the scheduler on the previously defined machine

The scheduler can be installed in 2 different ways:

- standalone version

- Service version (only for Windows OS)

To install the Local Scheduler, you must first download the application locally, this operation can be done from any computer, instead the installation must be done on the PC with the MAC-Address set in the Local Scheduler configuration.

#### Standalone version

You must access the Administration section of Uniweb, "Local Scheduler Settings" page, which will contain the list of schedulers (previously created) and the toolbar of the function buttons.

|                    |                           |                           |                                                                                                    | Nota             |
|--------------------|---------------------------|---------------------------|----------------------------------------------------------------------------------------------------|------------------|
|                    |                           |                           | ustomer,<br>In download the operating instructions by <b>clicking here</b>                                      | Dear c<br>you ca |
|                    |                           |                           | ngs                                                                                                    | ✓ Setti          |
| Update             | Computer Name             | Creation Date             | Local Scheduler Name                                                                                            |                  |
| Yes                | (12)(9)(                  | 2020-06-01                | LAN BORD                                                                                                    |                  |
| Yes                | USPN1U.                   | 2016-05-16                | E.C.                                                                                                    |                  |
| Yes                | PERCOA_PC_CASA            | 2024-05-22                | Read Co. P. Logis                                                                                               |                  |
| Yes                | HQ-Text                   | 2023-11-13                | 10.000                                                                                                    |                  |
| Yes                | Vitual Machine            | 2015-04-17                | Frate                                                                                                    |                  |
| Yes                | Partada Vax               | 2023-07-26                | Frank, Norlation                                                                                                |                  |
| Yes                | P1 Vietovs ?              | 2023- <mark>04-1</mark> 7 | 11,000,0000,000                                                                                                 |                  |
| Yes                | VM_PT_80                  | 2023-04-12                | PLRLAW, ND                                                                                                    |                  |
| No                 | ABUR VA DUBE LIN OPEN JDK | 2021-05-04                | The second second second second second second second second second second second second second second second se |                  |
| Yes                | RESIDORI MAGIGEN VR       | 2019-11-18                | NO CONTRACTOR AND                                                                                               |                  |
| Yes                | 1728692                   | 2023-09-27                | 88                                                                                                    |                  |
| (11 records / 0 se | rows per page 🔻           | 20 r                      | <b></b>                                                                                                    | 115              |

The "Download" button (highlighted in the figure above) allows, after selecting the scheduler (by clicking on the corresponding checkbox), to download a program locally that will allow the installation of the Local Scheduler.

Clicking on the button, a ZIP file with the name of the scheduler will be downloaded locally.

It is possible to download this file in any folder.

Then you will have to unzip the .zip file and the files will be extracted as shown in the following figure

| Name                           | Туре                | Compressed size |
|--------------------------------|---------------------|-----------------|
| 🕌 commons-codec-1.4.jar        | Executable Jar File | 64 KB           |
| 🚮 commons-httpclient-3.0.1.jar | Executable Jar File | 276 KB          |
| 🛃 commons-io-2.0.1.jar         | Executable Jar File | 162 KB          |
| 🌆 commons-lang-2.6.jar         | Executable Jar File | 283 KB          |
| 🕌 commons-logging-1.1.1.jar    | Executable Jar File | 67 KB           |
| 🌆 httpclient-4.1.jar           | Executable Jar File | 345 KB          |
| 🕌 httpcore-4.1.jar             | Executable Jar File | 184 KB          |
| 🌆 httpmime-4.1.jar             | Executable Jar File | 34 KB           |
| 🕌 javaws.jar                   | Executable Jar File | 412 KB          |
| 🎒 jshortcut.jar                | Executable Jar File | 142 KB          |
| 🛃 log4j-api-2.23.1.jar         | Executable Jar File | 327 KB          |
| 🜆 log4j-core-2.23.1.jar        | Executable Jar File | 1.756 KB        |
| 🛃 log4j-slf4j-impl-2.23.1.jar  | Executable Jar File | 30 KB           |
| LSInstaller.jar                | Executable Jar File | 132 KB          |
| LSInstaller.properties         | PROPERTIES File     | 1 KB            |
| 🌆 quartz-all-1.8.4.jar         | Executable Jar File | 456 KB          |
| 🕌 slf4j-api-1.7.36.jar         | Executable Jar File | 48 KB           |

The installation file that must be executed is LSInstaller.jar.

# As mentioned above, Java VM version 1.8 or higher must be installed on the designated computer in order to run the .jar file.

The installation JAR, once launched, will show the user interface (see the example in the image below) and download all the files necessary for the Local Scheduler to work locally.

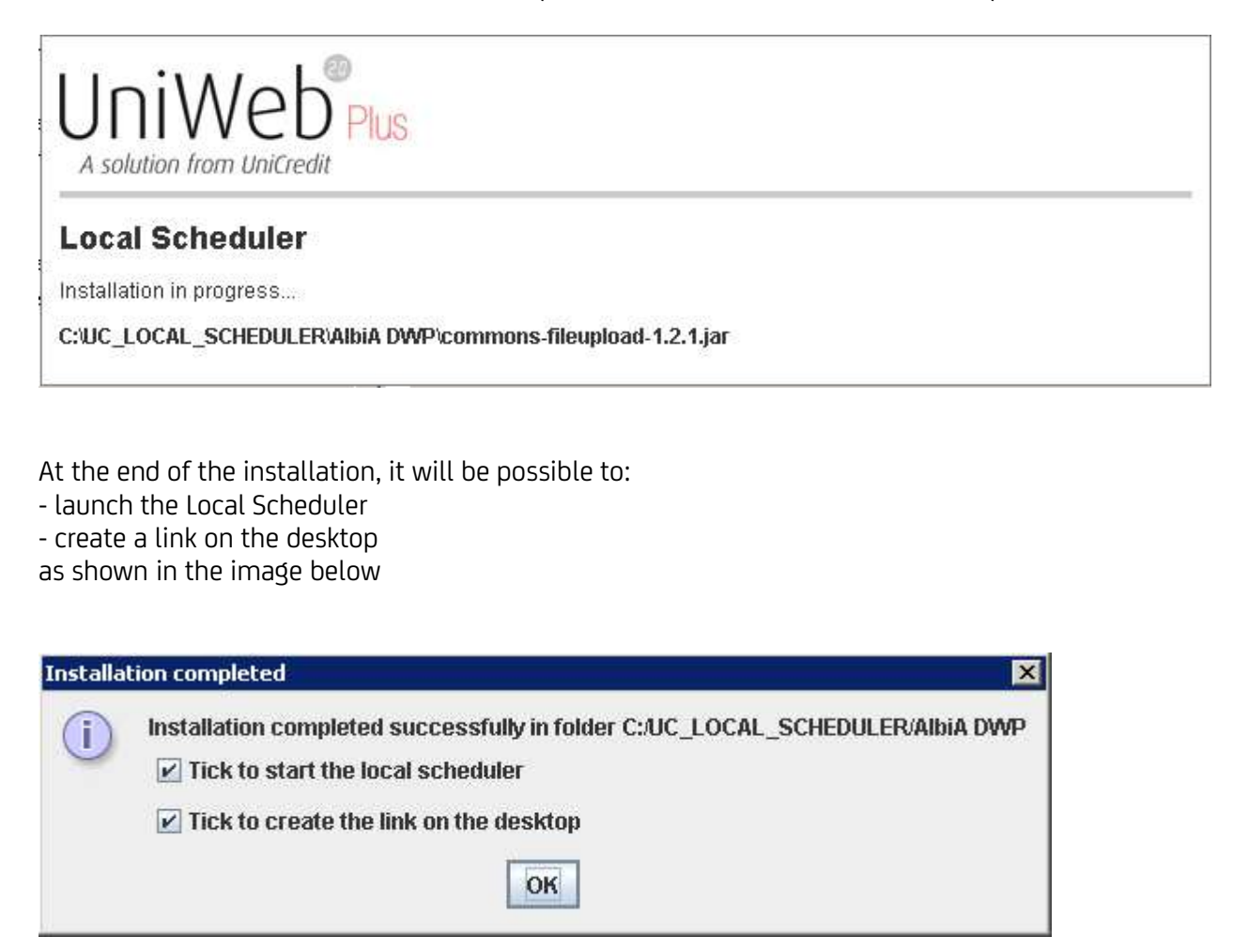

At the end of the installation, the Local Scheduler will be installed in the folder C: \ UC\_LOCAL\_SCHEDULER \ <scheduler name>

An icon (like the one below) will be created on the desktop that will allow you to start the Local Scheduler whenever you wish.

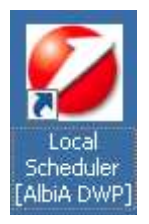

The Local Scheduler will also be visible in the Windows bar

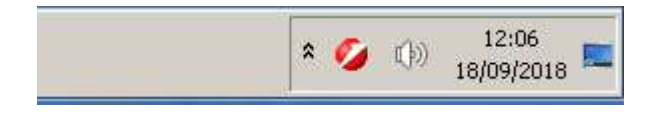

#### POINTS OF ATTENTION

- With standalone mode only, the computer on which the scheduler has been installed to operate must remain switched on with the user session open (computer locked in Ctrl + Alt + Del) otherwise the application will stop working.
- For those who already have a previous version, delete the icon with the connection to the old scheduler which must no longer be started

#### Service Version (only Windows OS)

To activate this mode, you must first have carried out the steps of the standalone version.

The button "Download as Windows Service" allows us to make sure that the Local Scheduler, previously installed locally, can be run as a service of the Windows OS.

The Windows service thus created will automatically launch the Local Scheduler every time the operating system is restarted.

The system will download a JNLP file locally (in any folder it will be fine).

At the browser's request, you can download the file to any folder (and then launch the program with a double click on the downloaded file) or open it directly.

In any case, the downloaded file will take care of executing the commands necessary to create and start the service.

You will get the request to run the JNLP first ...

|                                      | Name:                                          | Local Scheduler Service                                                                                          |
|--------------------------------------|------------------------------------------------|----------------------------------------------------------------------------------------------------|
| <u>(</u>                             | Publisher:                                     | UNICREDIT                                                                                                    |
| E                                    | Locations:                                     | https://                                                                                                    |
|                                      |                                                | Launched from downloaded JNLP file                                                                               |
|                                      |                                                |                                                                                                    |
| is application w<br>ormation at risl | ill run with unrestri<br><. Run this applicati | cted access which may put your computer and personal<br>ion only if you trust the locations and publisher above. |

... and therefore the request for installation by UniWeb.

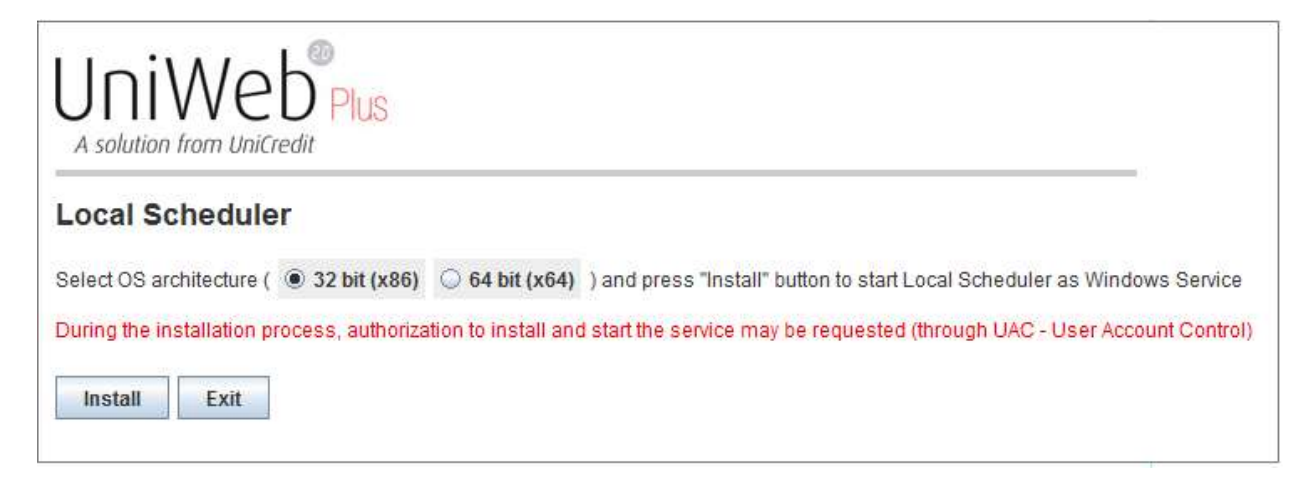

**Warning:** in addition to checking the version of the operating system, also check the version of Java, select 64 bits only if both are 64, if even Java is 32, select 32 bits on the scheduler.

By clicking on the "Install" button the creation of the service will start.

The service will be created only if you have administrative privileges: you may therefore be asked to elevate the user to administrator via UAC (User Account Control) as in the following image. In order to automatically restart the scheduler, we need to change the privileges of the User Account.

The message will be proposed during installation:

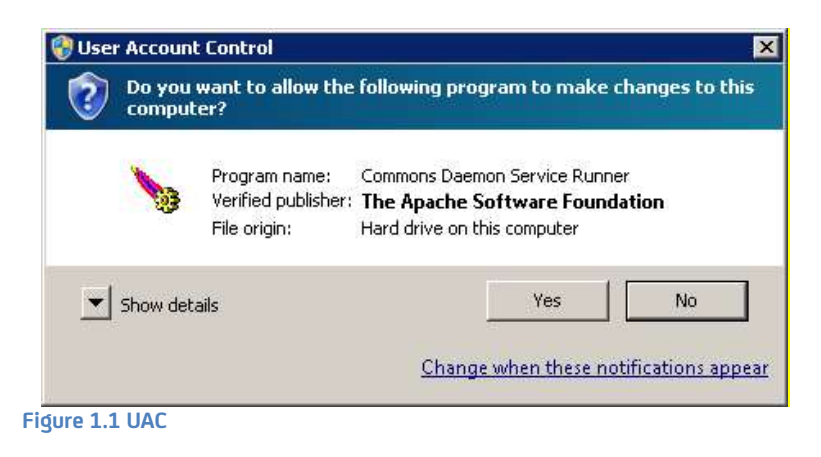

• Click on link Change when these notifications appear

Choose when to be notified about changes to your computer User Account Control helps prevent potentially harmful programs from making changes to your computer. Tell me more about User Account Control settings

| - [      | _     | Never notify me when:                                                                                                    |
|----------|-------|----------------------------------------------------------------------------------------------------|
|          |       | <ul> <li>Programs try to install software or make changes to my<br/>computer</li> </ul>                                                                    |
| -        | -     | I make changes to Windows settings                                                                                                    |
| -        | _     |                                                                                                    |
| _        | 1-    | Not recommended. Choose this only if you need to use<br>programs that are not certified for Windows 7 because<br>they do not support User Account Control. |
| Never no | otify |                                                                                                    |

• Setting the level on Never notify

Confirm change of User Account

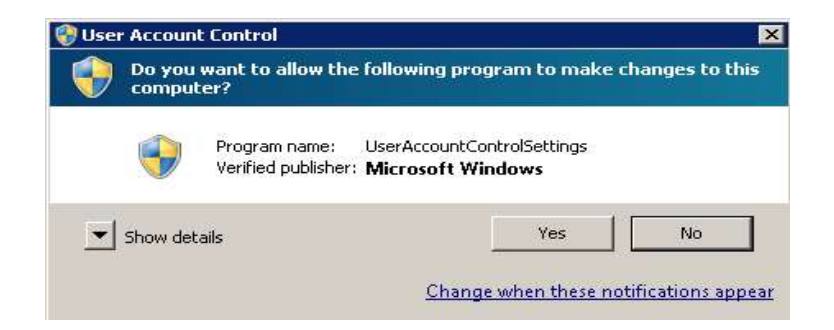

This allows the scheduler to restart as a Windows service, without having to wait for the manual confirmation of the user.

At the end of the setting, the new account settings will be valid, and the file service .jnlp must be relaunched

At the end of the process you will not find any trace of the Local Scheduler in the Windows bar.

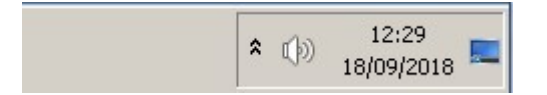

Instead, a new item will be found in the local services as shown in the figure

| 🔕 Services (Local)  | 1                    |             |         |              |               |
|---------------------|----------------------|-------------|---------|--------------|---------------|
| LSService[AlbiADWP] | Name 🔶               | Description | Status  | Startup Type | Log On As     |
|                     | 🔍 Link-Layer Topolog | Creates a   |         | Manual       | Local Service |
| Stop the service    | LSService[AlbiADWP]  | LSService   | Started | Automatic    | Local System  |
| Restart the service | 🧠 Media Center Exte  | Allows Med  |         | Disabled     | Local Service |

Warning: if the path of the folders used to exchange of flows is on a network disk, see the appendix "Network disk instructions".

To delete the service, from **Command prompt** in the scheduler folder type: *namescheduler*.exe // DS // *namescheduler* 

Alternatively, you can run the command prompt opened as administratr: *sc delete namescheduler* (e.g. *sc delete AlbiADWP*).

#### Local Scheduler update

The Local Scheduler updates are automatic and without interruption; once the version has been updated, an email is sent to all UniWeb administrators indicating that the update has been made, specifying the new version number.

## Standard operation

- definition of new jobs or modification of the schedule of the existing ones
- verification of job execution (Job list) by the UniWeb2.0 Plus administrator
- check downloading and uploading separate from file-system
- use of the local log file

## Definition of new jobs or modification of the schedule of the existing ones

At any time, the UniWeb2.0 Plus administrator can define new jobs, delete those present or modify any parameter.

The scheduler, at 30-minute intervals, rereads its list of activities, and is therefore able to acknowledge the changes (insertion of a new job, modification and cancellation of a job) made without having to be downloaded again.

## Check of job execution by the UniWeb 2.0 Plus administrator

It is possible to check the execution of the scheduled jobs from the menu

Local Scheduler > Job List

The column "Last Execution" column shows the date and time when each job was successfully executed the last time.

Selecting a row from the Job list and going into detail at the bottom of the page there is the log of the individual executions of the job

| ✓ Lista Log |                 |                |       |
|-------------|-----------------|----------------|-------|
|             | Data esecuzione | Ora esecuzione | Esito |
|             | 29/11/20        | 05/16          | OK    |
|             | 29/11/21        | 24.38          | PC    |
|             | 29/11/21        | 05.58          | PC    |
|             | 29/11/21        | 05.40          | PC    |
|             | 29/11/2         | 04:30          | PC    |
|             | 29/11/21        | 05.28          | ко    |

A job can have one of the following outcomes:

DR

• OK The operation was successful. In the case of Download, the operation has been accepted and performed. In the case of Upload, all files have been successfully uploaded and will be visualized displayed with the result "DR=Draft" DR, IA "IA=Internal Approval (in case of activation of Internal Approval) or with the result "TS=to be signed"

in case the upload is locked, if the file is correct. If there are errors that can be handled, the file will be uploaded and will be displayed with the result "Draft - Wrong"

- The operation failed and was therefore not carried out. In the case of an Upload job, the files not uploaded are displayed with the result "Discarded Bill" 💷
- Result expected only in the case of an Upload job. In this case, only some files have been loaded correctly and are displayed with the result "DR=Draft" DR, A "IA=Internal Approval (in case of activation of Internal Approval) or with the result "TS=to be signed" s, if the upload is locked and if the file is correct. If there are errors that can be handled, the file will be uploaded and will be displayed with the result "Draft Wrong" R, while the files not loaded are displayed with the result "Discarded Bill" and are renamed to the original directory with the extension '.err'.
- Below is the detail of a successful job 🚾

| < Dett     | aglio lo | g                              |         |                          |                          |              |       |             | 0 A                          |
|------------|----------|--------------------------------|---------|--------------------------|--------------------------|--------------|-------|-------------|------------------------------|
| ∨ Detta    | glio log |                                |         |                          |                          |              |       |             |                              |
|            | Banca    | Iban                           | Azienda | ID supporto              | Data Upload              | Importo      | Stato | Tipo flusso | Nome file originale          |
|            | 05034    | President of the second second | 1201-00 | DistintaXml-281124-23.2! | 29/11/202 = 6:00         | 701.018,41   | AF    | SEPDD       | 125 xml                      |
|            | 03104    | - provide the second second    | 1787.00 | DistintaXml-281124-23.2  | 29/11/202 6:00           | 2.912.082.04 | AF    | SEPDD       | 767.xml                      |
|            |          |                                |         |                          | 29/11/202 6:00           | 0,00         | ER    | SEPAC       | 297 xml                      |
| <b>e</b> 0 | K 🔫 🖥    |                                |         |                          | 100 righe per pagina 🛛 🔻 |              |       |             | (3 elementi / 0 selezionati) |
| Q          |          |                                |         |                          |                          |              |       |             |                              |

In the event that a job has not been successful, you can see the error that caused the discard, entering the log detail and then the file detail.

| Descrizione<br>Conto ordinante errato | escrizione<br>onto ordinante errato | Errori log             |  | 18 |
|---------------------------------------|-------------------------------------|------------------------|--|----|
| Conto ordinante errato                | onto ordinante errato               | Descrizione            |  |    |
|                                       |                                     | Conto ordinante errato |  |    |
|                                       |                                     |                        |  |    |
|                                       |                                     |                        |  | _  |

In the event that a file is not recognized as homogeneous with the type requested for uploading (incorrect company, incorrect account or file type different from the one defined in the job) it will not be taken into consideration.

## Check download and upload transfer list from file-system

#### Download

The download operations provide a directory where to save the data downloaded from the application.

With the default settings, a file will be created for each of the required types and for each execution of the activity.

#### Advanced settings

If you have to use a unique file name and / or want to concatenate the information data within that same file,

- > use the advanced JOB insertion mode (with *switch to advanced mode* from job insertion)
- choose the option 'exported file name' and indicate the name of the file

| utilizza nome file generato automaticamente | Scarica i dati senza | _   |
|---------------------------------------------|----------------------|-----|
| Nome file esportato                         | creare un file .ZIP  |     |
| NomeFile.txt                                | Aggiungi a file      | [T] |
|                                             | esistente            |     |

In this way, each execution will create a file with the indicated name, overwriting the previous one if already present.

Check 'Add to existing file' if you want to concatenate the data of the new execution with those previously downloaded.

If multiple companies and / or accounts have been selected, it is possible to download them in a single .ZIP file by activating the appropriate selection.

The 'Exported file name' option is available only for Download jobs of a single type.

#### Upload

Data upload operations from a specific directory will examine all the files saved in the directory indicated for the upload.

Each of them can be:

- left unchanged and not loaded if it is not recognized by the job as being consistent with the type requested for uploading (incorrect company, incorrect account or file type different from the one defined in the job).
- renamed '.err' if it is recognized, but contains errors of inconsistency with CBI tracks
- renamed '.sent' when it was taken over and sent to the application. The .'sent 'files are immediately visible on UniWeb2.0 Plus with one of the following three status:
- 📴 "Draft"
- "Internal Approval" (in case of activation of Internal Approval)
- 🍱 "To be Signed"
- "Draft Wrong"

The file with status <sup>IR</sup> "Draft - Wrong" is a file containing errors that can be handled by the application. In this case (as happens with manual upload) the files must be checked and corrected before signing.

During the creation / modification of a Job it is possible to define if you want the file to be deleted or moved after being uploaded, choosing the "Delete files after upload" option: in this way the 'Directory Backup' field is activated, where you can enter a different path than the upload one and where the file will be moved. If no path is entered, the file will be deleted.

Not selecting "Delete file", the file is kept and renamed as mentioned above.

| < Job definition          |                                  |   |             |                                               | 0 1 |
|---------------------------|----------------------------------|---|-------------|-----------------------------------------------|-----|
| lob settings              |                                  |   |             |                                               |     |
| Job Name                  |                                  |   | Operation   | Upload                                        | ~   |
| Scheduler Name            | Select Scheduler                 | ~ | Order Type  | Select an Order Type                          | ~   |
| Company:                  | BEFFE - MULTICARAGE DEMONSARIAND | ~ | File Path   |                                               |     |
| Bank:                     | Select a bank:                   | ~ |             |                                               |     |
| Account:                  | Select an account:               | ~ |             |                                               |     |
| Delete after upload       | Ø                                |   |             |                                               |     |
| Locked                    |                                  |   | Backup path | C:\C0 SCHEDULER\upload\TO DELETE AFTER UPLOAD |     |
| Signed Flows              | No                               | ~ | Job Path    |                                               |     |
| Execution settings        |                                  |   |             |                                               |     |
| Start *                   | Select Start Hour                | ~ | Frequency   | Select frequency                              | ~   |
| End *                     | Select End Hour                  | ~ |             |                                               |     |
| Execute on following days | E                                |   |             |                                               |     |
| Monday                    |                                  |   | Tuesday     |                                               |     |
| Wednesday                 | ×                                |   | Thursday    |                                               |     |
| Friday                    |                                  |   | Saturday    |                                               |     |
| $\odot$                   |                                  |   |             |                                               |     |

\* The download and/or upload hours present on the pages are related to the CET/CEST time zone

## MAC address identification

The MAC address can be found by going, via Windows "Start" button, in "All programs" > "Accessories" > "Command prompt". In the black screen, type the command "*ipconfig / all*" and press enter to run it

| C:\Windows\system32\cmd.exe |                  |     |
|-----------------------------|------------------|-----|
| :\Users≻ipconfig ∕all       |                  | -   |
|                             |                  | (5) |
|                             |                  |     |
|                             |                  |     |
|                             |                  |     |
|                             |                  |     |
|                             |                  |     |
|                             |                  |     |
|                             |                  |     |
|                             |                  |     |
| a anti-time decised         | LIMITED CREATERS |     |

The physical address field contains what is requested.

It is a code (formatted 'XX-XX-XX-XX-XX') that can be entered or copied and pasted in the MAC address field of the input mask.

## Technical Log

For more detailed research in case of anomalies, a file with technical logs is available to be provided to the help desk for assistance, the path is

#### "C:\ UC\_LOCAL\_SCHEDULER\.logs\LocalScheduler.log.data.txt"

## Log deletion

In some cases, when profiling with many companies / accounts and consequently many jobs, the log files could take up a lot of space, especially if scheduled every 5 minutes; in this case after a certain period of time, it would be useful to delete the old files, insert it under the batch command to be launched manually or create in a periodic task:

#### forfiles -P "c:\ UC\_LOCAL\_SCHEDULER\.logs " -D -60 -C "cmd /C del @file"

where **-60** (modifiable at will) is the number of days from which the deletion starts, in this example it keeps 60 days of log; the check is performed on the modification date.

## Scheduler Report

Select the CBI label. Menu item **Information - Scheduler report** 

#### UniCredit Group - Public

The following "Local Scheduler Report" screen will be displayed, in which the **Filter** section is located, based on the type of operation selected, the mandatory fields to be selected change:

| Filter              |                      |   |
|---------------------|----------------------|---|
| Load Filter:        |                      | ~ |
| Type:               | Download             | ~ |
| Flow type:          | Select an Order Type | ~ |
| Last modified from: | 16/12/2024           |   |
| Last modified to:   | 19/12/2024           | F |

In the case of **Download** (above) it is possible to filter by flow type.

| ilter               |                               |   |
|---------------------|-------------------------------|---|
| Load Filter:        |                               | v |
| Type:               | Upload                        | v |
| Company:            | start multivarial protestaria | Ý |
| Bank:               | Select a bank:                | v |
| Account:            | Select an account:            | ~ |
| Flow type:          | Select an Order Type          | × |
| Status:             | All "in progress"             | ~ |
| Last modified from: | 16/12/2024                    |   |
| Last modified to:   | 19/12/2024                    |   |

In the case of **Upload** (above) it is possible to filter by 'Company', 'Bank', 'Report', 'Flow type' and 'State'

Select the values for the **Filter** fields, click the button "confirmation".

Once the search has started, the following screen will appear:

| Det | taglio lo | g                                          |          |                      |                     |         |          |                       |          |       |
|-----|-----------|--------------------------------------------|----------|----------------------|---------------------|---------|----------|-----------------------|----------|-------|
|     | Banca     | Iban                                       | Azienda  | ID supporto          | Data<br>Esecuzione  | Importo | Esito    | <u>Tipo</u><br>flusso | Tipo     | Numer |
|     | 02008     | IT65E02008000000000000000000               | K1357    | BONI301220111523     | 17/02/2012<br>10:30 | 15.00   | 0        | BONIF                 | Upload   | з     |
|     | 02008     | IT85B0200800000000000000000000000000000000 | K1357    | BONI060120120322     | 17/02/2012<br>10:30 | 15.00   | •        | BONIF                 | Upload   | 3     |
|     | 02008     | 17858020080000000000000000000000000000000  | K1357    | BONI051220112000     | 17/02/2012<br>10:30 | 15.00   | 10       | BONIF                 | Upload   | 3     |
|     | 62008     | 1785802008000000000000000000000            | K1357    | BONI060920110954     | 17/02/2012<br>10:30 | 15.00   |          | BONIF                 | Upload   | з     |
|     | 02008     | 17858020080000000000000000000000000000000  | K1357    | BONI030220120935     | 15/02/2012<br>16:30 | 15.00   | •        | BONIF                 | Upload   | 3     |
|     |           |                                            | 00039514 | RH20120213085510.bd  | 13/02/2012<br>08:55 | 0.00    | 0K       | RH                    | Download | 0     |
|     | 02008     | IT8586200800000000000000000000000000000000 | 373Y2    | BONES201202100626648 | 10/02/2012<br>09:49 | 4.38    | <b>B</b> | BONES                 | Upload   | 1     |
|     | 03226     | IT65B0200600000000000000000000000000000000 | 373Y2    | CHQRM201202071052308 | 09/02/2012<br>16:55 | 2.00    |          | CHORM                 | Upload   | 2     |
|     | 03226     | IT85E0200800000000000000000000000000000000 | 373Y2    | CHGRM201202071052308 | 09/02/2012<br>16:44 | 2 00    | ER       | CHQRM                 | Upload   | 2     |
|     | 03226     | 17858020080000000000000000000000000000000  | 373Y2    | CHQRM201202071052308 | 09/02/2012<br>16:19 | 2.00    |          | CHORM                 | Upload   | 2     |
| 6   |           |                                            |          |                      |                     |         |          |                       |          | 5     |

The table displays the status of each CBI file transferred from the UniWeb 2.0 Plus application, on pre-established corporate servers / PCs and each CBI file transferred from the corporate servers/PCs to the UniWeb2.0 Plus application.

The possible status of files differentiates according to the type of operation.

In Download case, the only possible state is:

• OME : The operation was successful, the operation was accepted and executed.

In Upload the possible status are:

- Begin "Draft", the operation was successful
- Internal Approval" (in case of activation of Internal Approval)
- To be signed", the operation was successful, and upload locked was selected
- Draft Wrong", the operation was successful but there are errors that can be managed
- 🖪 "Error", the file was not uploaded.

Selecting a file with status 💷 and entering into Error Logs 🔍 you can see the error that caused the discard.

NB: By printing and exporting the data, the detail of the error will not be visible.

## Management of process outcomes

Tracking of the progress of the disposal flows processing has been implemented, prepared by the Customer and taken over by the eBanking application, in particular the process outcomes will be tracked

- In the section from the Client's station to taking charge of the flow in the UniWeb server (Section Code = CO1)
- In the processing section within UniWeb (Section Code: S01)

## Management of process outcomes generated during the Upload of flows

Blocking errors relating to the formal regularity of the flow will be highlighted in the Log of the Local Scheduler, as well as errors currently managed in this processing phase.

The reports already present in the Java Console log will also generate process outcome flows which will be stored in a specific directory defined at the Job List configuration level, to which will be added the results referring to events not tracked in the log of the Java Console.

The management of the process outcomes will be tied to the enhancement, in the Upload Job, of the destination directory in the appropriate field ("Job Path").

| ob Name Operation Upload   cheduler Name Select Scheduler Order Type   ianak: Select a bank: Image: Select a bank:   cocourti Select a bank: Image: Select a bank:   cocourti Select a bank: Imag                                                                                                    | b settings              |                         |   |             |                      |   |
|----------------------------------------------------------------------------------------------------|-------------------------|-------------------------|---|-------------|----------------------|---|
| icheduler Name Select Scheduler Order Type Select an Order Type Image: Image: Ima                                                | ob Name                 |                         |   | Operation   | Upload               | ~ |
| anic     Select a bank     Image: Count     Select a bank       ccount     Select a account:     Image: Count       cibic a flow in the intervence of the intervence of the inte                                                                                                    | cheduler Name           | Select Scheduler        | ~ | Order Type  | Select an Order Type | ~ |
| nk: Select a bank:  Select an account: Select an account: Select an account: Select an account: Select an account: Select an account: Select an account: Select an account: Select an account: Select an account: Select fraguency Select fraguency  | mpany:                  | mant machined blockered | ~ | File Path   |                      |   |
| select an account:     select an account:       iste after upload                                                                                                    | ink:                    | Select a bank:          | ~ |             |                      |   |
| kete after upload   cked   geed Flows   No   Job Path                                                                                                    | count:                  | Select an account:      | ~ |             |                      |   |
| cked     Backup path       gned Riows     No     Job Path       cution settings     Select Start Hour     Frequency       art*     Select Start Hour     Select frequency       od*     Select field Hour     Select frequency       extree on following days     Tuesday     Image of the select frequency       extree on following days     Tuesday     Image of the select frequency       od on     Tuesday     Image of the select frequency                                                                                                    | elete after upload      |                         |   |             |                      |   |
| gned Flows     No     Job Path       scution settings                                                                                                    | ocked                   |                         |   | Backup path |                      |   |
| ecution settings tart * Select Start Hour Select End Hour Select End Hour Condey Condey Conde | gned Flows              | No                      | ~ | Job Path    | $\subset$            |   |
| tart*     Select Start Hour     requency.     Select frequency       nd*     Select End Hour        secute on following days         lednesday     Image: Select Secure Compared Secure Compared Secure                                                                                                    | ecution settings        |                         |   |             |                      |   |
| Image: media and and and and and and and and and an                                                                                                    | tart *                  | Select Start Hour       | ~ | Frequency   | Select frequency     | ~ |
| ecute on following days<br>anday I Tuesday I<br>edresday I Thursday I<br>day I Saturday                                                                                                    | id *                    | Select End Hour         | ~ |             |                      |   |
| anday Tuesday Tuesday Saturday Saturday                                                                                                    | ecute on following days |                         |   |             |                      |   |
| ednesday 🗹 Thursday 🗹                                                                                                    | onday                   |                         |   | Tuesday     |                      |   |
| iday 🗹 Saturday 🗌                                                                                                    | /ednesday               |                         |   | Thursday    | V                    |   |
|                                                                                                    | iday                    |                         |   | Saturday    |                      |   |

The field will always be visible for Upload operations and, if filled in, will activate the generation of process results indipendently of the activation of the "Signed Flows" functionality.

The nomenclature of the outcome files that will be generated in the folder will be linked to the Support ID, the SIA code and the date the support was created, and not to the name of the processed files.

## Management of notifications about flow processing status

The process results generated, referring to any errors or changes in the status of the flow, will be made available by the same Local Scheduler Upload Job in the folder previously indicated "FF Outcome Path".

To distinguish the "process phases" in the track header (see specific paragraph) there is already a "Section Code": the "record type" remains E1 in case of error and C1 in case of OK result. In case of E1, further detail of the point where the error occurred can be seen from the "Section Code".

## **Appendix**

## Structure of the "Process outcome" flows

The flows related to the process outcomes will refer to the following structure:

- Head with identification C1 or E1
- 1 to n Body records
- Queue with identification EF
- Content of single fixed-length records 120 characters.

The structure and content of the individual records are described below:

#### Record type C1/E1 – Head

| Data                                    | Data | F/O/Default | From | То  |
|-----------------------------------------|------|-------------|------|-----|
|                                         | type |             |      |     |
| Filler                                  | С    | 0           | 1    | 1   |
| Tipo record                             | С    | "C1"/"E1"   | 2    | 3   |
| Codice SIA                              | С    | 0           | 4    | 8   |
| Codice ABI                              | С    | 0           | 9    | 13  |
| Data creazione supporto (aaaammgg)      | D    | 0           | 14   | 21  |
| Nome supporto                           | С    | 0           | 22   | 56  |
| Nome file originale                     | C    | 0           | 57   | 96  |
| Data creazione file di esito (aaaammgg) | D    | 0           | 97   | 104 |
| Ora creazione file di esito (hh:mm:ss)  | С    | 0           | 105  | 112 |
| Codice tratta di generazione dell'esito | С    | 0           | 113  | 115 |
| (a disposizione)                        | С    | F           | 116  | 120 |

#### Record type C1/E1 - BODY (from 1 to n record, from head to tail)

| Data                          | Dato | F/O/Default | From | То  |
|-------------------------------|------|-------------|------|-----|
|                               | type |             |      |     |
| Filler                        | С    | 0           | 1    | 1   |
| Codice Errore                 | С    | F           | 2    | 5   |
| Descrizione dell'esito/errore | С    | 0           | 6    | 120 |

#### Record type C1/E1 - Tail

| Data                               | Data | F/O/Default | From | То  |
|------------------------------------|------|-------------|------|-----|
|                                    | type |             |      |     |
| Filler                             | D    | 0           | 0    | 1   |
| Tipo record                        | С    | ""EF"       | 2    | 3   |
| Codice SIA                         | С    | 0           | 4    | 8   |
| Codice ABI                         | С    | 0           | 9    | 13  |
| Data creazione supporto (aaaammgg) |      | 0           | 14   | 21  |
| Nome supporto                      | С    | 0           | 22   | 56  |
| (a disposizione)                   | С    | F           | 57   | 120 |

#### Description of products code

Below there is the list of managed products and the related "File\_type" descriptions used in the outcome description (for example for errors of the type: "Invalid file type error"):

| Function                 | File type |
|--------------------------|-----------|
| Assegni Circolari        | BNKDR     |
| Bonifico Estero          | BONES     |
| Bonifico Estero XML      | SEPES     |
| Girofondo Estero         | SEPES     |
| Bonifico Urgenti XML     | SEPAU     |
| Pagamenti Tesoreria T2   | SEPGU     |
| MT101                    | BONMT     |
| Assegni Quietanza        | CHQRM     |
| F24                      | F24       |
| CBILL PagoPA             | CPAGP     |
| CBILL Bollo Auto         | CBOLA     |
| AFE cessione del credito | INVC      |
| AFE Mandato all'incasso  | INVC      |
| AFE verso PA             | INVPA     |
| RIBA                     | RIBA      |
| MAV                      | MAV       |
| Gestione Effetti         | RITEF     |
| SEDA                     | SEDA      |
| Bonifico SEPA            | SEPA      |
| Sepa Direct Debit B2B    | SEPAB     |
| Sepa Direct Debit Core   | SEPAC     |
| Stipendi SEPA            | SEPAS     |
| Giroconti SEPA           | SEPGA     |
| Girofondi SEPA           | SEPGF     |
|                          |           |

#### Description outcome code

The following reports are provided in the process outcome flow:

| Description                | of existing Process Outcomes                                                                                                    |
|----------------------------|----------------------------------------------------------------------------------------------------|
| Outcome Code<br>(BODY 2-5) | Outcome description (BODY 6-120)                                                                                                    |
| E001                       | Error accessing Local Scheduler directory<br>Read / write permissions are missing or the path is incorrect [ <i>Descr_Path</i> ].<br>The job [ <i>Nome_job</i> ] it will be finished                                                          |
| E002                       | Invalid file type error<br>[ <i>Descr_Path</i> + File_Name] file type [ <i>Tipo_File*</i> ] NOT recognized                                                                                                    |
| E003                       | Generic Error<br>ERROR_VALIDATION; Operation temporarily unavailable.<br>Please try again later.                                                                                                    |
| E004                       | Error uploading file into Order Storage<br>ERROR_VALIDATION; Could not upload file [ <i>File_Name</i> ] into Order Storage. There are<br>formal errors. Formal error:[ <i>Descr_Errore*</i> *]                                                |
| E005                       | Report error not found<br>ERROR_VALIDATION;Message displayed: Operation temporarily unavailable.<br>Please try<br>again later. Report not found. Exception Message: class bf.geb.parser.it.cbi.rid.CBIImport Error: null<br>or empty Account. |
| E100                       | ERROR_SIGNATURE; Invalid signature                                                                                                    |

| E101 | ERROR_SIGNATURE: PKBOX error                                                                             |
|------|----------------------------------------------------------------------------------------------------|
| E102 | ERROR_SIGNATURE: Signature file not found                                                                |
| E103 | ERROR_EXT_SIGNATURE: wrong signature                                                                     |
| E104 | ERROR_EXT_SIGNATURE: File not found                                                                      |
| E105 | ERROR_EXT_SIGNATURE: PKBOX Error                                                                         |
| E106 | ERROR_EXT_SIGNATURE: Invalid data                                                                        |
| E107 | ERROR_EXT_SIGNATURE: wrong Encoding                                                                      |
| E108 | ERROR_PROFILATURA: Call error to recover CUSTOMER IDENTITY and SIGNATURE TYPE                            |
| E109 | ERROR_PROFILATURA: Tax code absent                                                                       |
| E110 | ERROR_PROFILATURA: IDENTIFICATIVO CLIENTE e TIPO FIRMATARIO assenti<br>per il Codice Fiscale             |
| E111 | ERROR_PROFILATURA: TIPO FIRMATARIO assente per il Codice Fiscale                                         |
| E112 | ERROR_PROFILATURA: IDENTIFICATIVO CLIENTE assente per il Codice Fiscale                                  |
| E113 | ERROR_CERTIFICATES: The UID [Descr UID] has no associated valid certificates                             |
| E114 | ERROR_CERTIFICATES : Certificate verification management for external users not<br>enabled               |
| E115 | ERROR_SIGNATURE; Signature limit check failed                                                            |
| E116 | ERROR_FRAUD; Grave anomalia presente nel file. Contattare contact center fraudolento (                   |
| E117 | Error extracting Base64 from the xml envelope of the CBI2 file                                           |
| E118 | Error saving signature in table                                                                          |
| E119 | User not enabled to the Job of signed flows                                                              |
| E120 | Error checking certificates                                                                              |
| E121 | Error in the final phase of status change                                                                |
| E122 | Error extracting flow and signing from zip CBI1                                                          |
| E123 | Error closing stream                                                                                     |
| E124 | Error closing log stream                                                                                 |
| E125 | Unexpected error                                                                                         |
| E126 | Error: type of signature used inconsistent with what is indicated in the xml envelope of the signed file |
| 1001 | INFO; file uploaded by UniWeb                                                                            |
| 1002 | INFO; file uploaded by UniWeb and sent to carriers                                                       |

## Network disk instructions

If the scheduler has been installed as a service and the exchange folders are located in a network path, it is necessary to create a dynamic link locally to allow the service to detect the network path when the PC is turned on but without any Windows user logged in.

It is recommended to contact your IT department for support in the procedure.

The steps are reported below:

Open Command Prompt and position yourself on the C:\ disk.

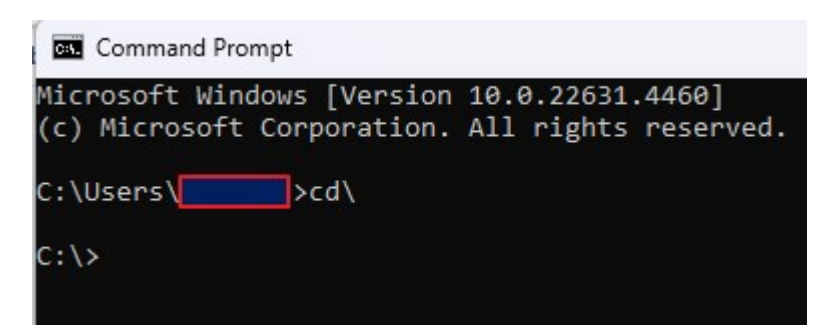

Type the necessary commands to get to the desired local folder where you want to place the dynamic link.

Next, type the command *mklink /d C:\desired path\link folder \\network path.* 

Pressing the ENTER key should obtain a message that the dynamic link is created for the "link folder"

By opening the created link from Windows Explorer you will be redirected to the network path.

In the path of each download and upload job you will then have to indicate the path indicated in the creation of the dynamic link: C:\desired path\link folder, to which the specific subfolder of the chosen function must be added.

Example:

C:\SCHEDULER\UNIWEB\STATEMENTS (C:\desired path\link folder\function)